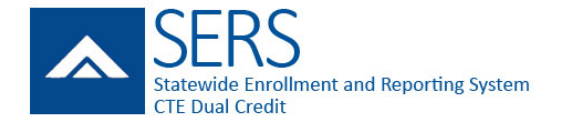

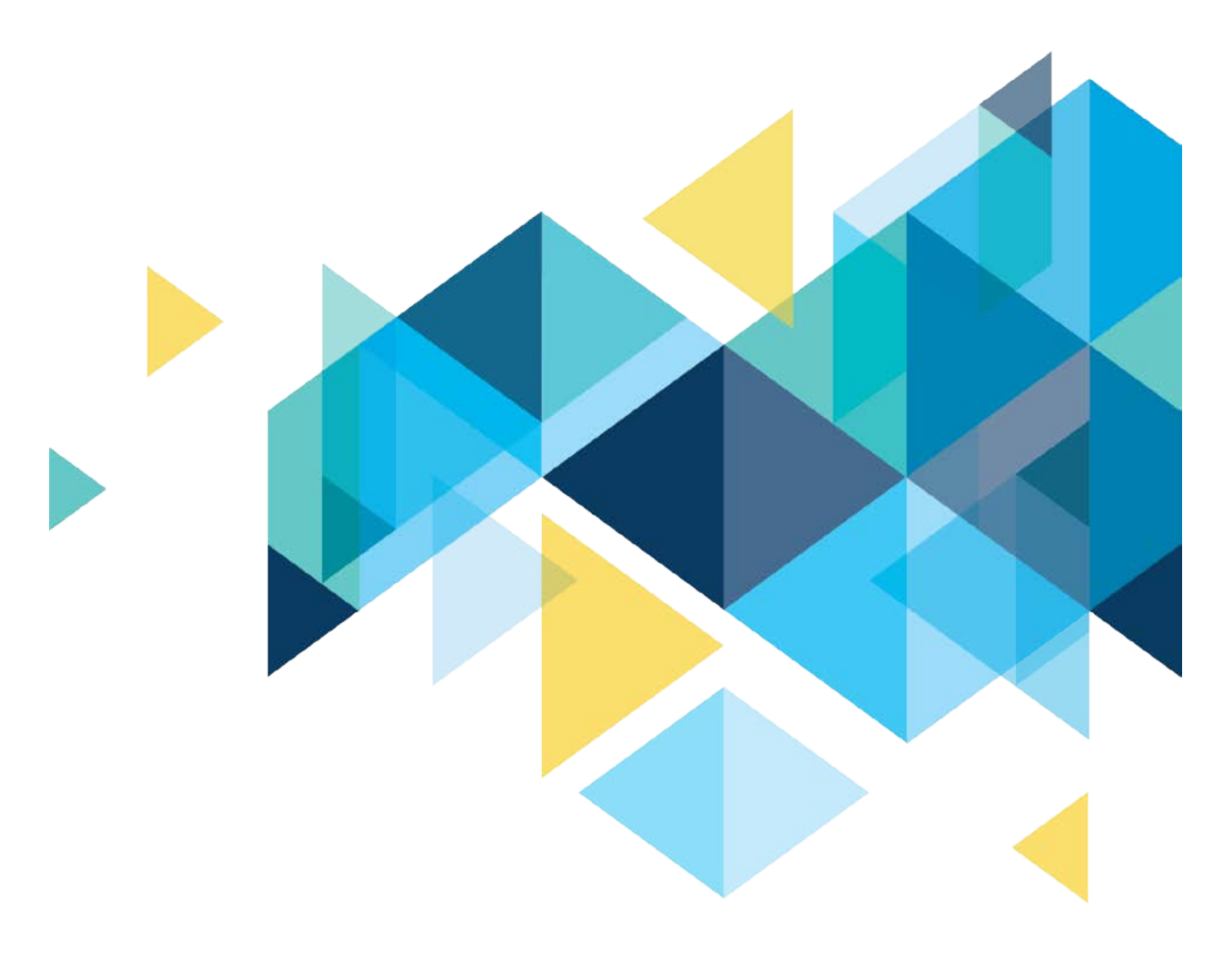

# STATEWIDE ENROLLMENT AND REPORTING SYSTEM (SERS) CTE DUAL-CREDIT STUDENTS

TEACHER MANUAL JUNE 2018

### PAGE INTENTIONALLY LEFT BLANK

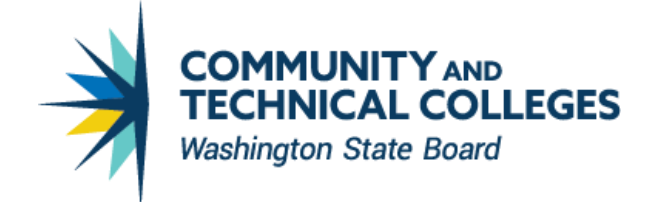

## **TABLE OF CONTENTS**

| STATEWIDE ENROLLMENT AND REPORTING SYSTEM (SERS) CTE DUAL-CREDIT STUDENTS | 1  |
|---------------------------------------------------------------------------|----|
| TABLE OF CONTENTS                                                         | Ш  |
| Overview                                                                  | 1  |
| SERS Home Page                                                            | 2  |
| LOGGING INTO SERS AND MANAGING YOUR ACCOUNT                               | 3  |
| Logging into SERS for the First Time                                      | 3  |
| Logging into SERS after Your First Login                                  | 5  |
| Recovering Your User Name                                                 | 6  |
| Resetting Your Password                                                   | 7  |
| Managing Your Account Information                                         | 8  |
| MANAGING CLASSES AND GRADES                                               | 9  |
| Finding Your Class                                                        | 9  |
| Assigning Grades or Updating Student Status                               | 10 |
| Assigning Variable Credits                                                | 11 |
| Working with Student Accounts                                             | 12 |
| Searching for a Student                                                   | 12 |
| Viewing a Student's Profile                                               | 13 |
| Resetting a Student Password                                              | 14 |
| SEARCHING FOR ARTICULATIONS                                               | 15 |
|                                                                           |    |

### **OVERVIEW**

CTE Dual Credit is an industry and education partnership committed to providing a highlytrained and motivated workforce, prepared to pursue lifelong learning in a changing technological society. It includes a rigorous and focused course of study that provides students with essential academic and technical foundations and prepares students with necessary workplace skills.

These courses are offered at many high schools and skills centers across the state in partnership with community and technical colleges. They integrate academics with technical skills to help students prepare for advanced education and careers. Students earn high school and college credit for successfully completing the same course.

Under Carl D. Perkins Title II legislation, CTE Dual Credit must:

- Align to a professional-technical pathway, leading to an associate degree, two-year certificate, or apprenticeship.
- Provide technical preparation in at least one of the following fields:
  - o Engineering technology
  - o Applied science
  - o Mechanical, industrial, or practical art or trade
  - o Agriculture
  - o Health
  - o Business
- Build student competencies in mathematics, science, technology, and communications through a sequential course of study.
- Lead to employment or further education.

The Statewide Enrollment and Reporting System (SERS) is used by CTE Dual Credit consortium members, teachers, college staff, registrars, and students to view and manage information related to participants and courses.

#### **SERS Home Page**

The SERS home page is accessible to the public and is the starting point for students, teachers, registrars, consortium staff, and the public. It provides log-in functions as well as access to other information.

| SERS<br>Statewide Enrollment and Reporting System<br>CTE Dual Credit                                                                                                    |
|----------------------------------------------------------------------------------------------------|
| SERS Home Search Articulations Statewide State CTE Dual Credit Home Page Consortium Web Sites                                                                                                    |
| CTE Dual Credit Classes - Statewide Enrollment and Reporting<br>System<br>Career and technical education (CTE) dual credit classes are offered at many high schools and skills centers across the state in<br>partnership with community and technical colleges. CTE dual credit classes are taught at the high school or skills center. The classes<br>integrate academics with technical skills to help students prepare for advanced education and careers. Students earn high school and<br>college credit for successfully completing the same class. |
| The Statewide Enrollment and Reporting System (SERS) is an online tool that kelps students register for CTE dual credit classes and track their grades. High school teachers enter grades and credits into SERS when a student successfully completes a dual credit classe. Colleges use information in SERS to award college credit and document completed courses on each student's college transcript.                                                                                                    |
| A it is recommended that you do NOT use the Microsoft Edge browser when navigating this alle.                                                                                                    |
| ↓ Who are you? Sign in here ↓                                                                                                    |
| Student       District User             Registrar       Staff                                                                                                    |
| Search Articulations Statewide State CTE Dual Credit Home Page Consortium Web Sites                                                                                                    |

### LOGGING INTO SERS AND MANAGING YOUR ACCOUNT

#### Logging into SERS for the First Time

To log into SERS for the first time, you will need to follow the link that the system emails to you when your account is created. Following the link will prompt you to set your password and security questions for account recovery.

The Security Information screen will provide you with your username at the top of the screen.

1. Enter your password in the Password box, making sure to follow the rules on the screen. Then enter the same password in the Compare Password box.

| Security In                                                                                                    | formation                                                                                              |
|----------------------------------------------------------------------------------------------------|----------------------------------------------------------------------------------------------------|
| Your Username is: d                                                                                                    | thomasg                                                                                                |
| You need to create a                                                                                                    | a new password, so please follow these rules:                                                          |
| <ol> <li>At least 10 characters</li> <li>Contain at least one u</li> <li>Contain at least one n</li> <li>Contain at least one o</li> <li>! # \$ % * + - = ?</li> </ol> | long.<br>pper and one lower case letter.<br>umber.<br>f the following special characters:<br>2 @ ^ _ ~ |
| All Fields Required                                                                                                    |                                                                                                    |
| Password                                                                                                    |                                                                                                    |
| Compare Password                                                                                                    |                                                                                                    |
|                                                                                                    |                                                                                                    |

2. Select three different security questions and enter your answer for each question.

| Three separate security question/answer combin          | nations are required.           |       |
|---------------------------------------------------------|---------------------------------|-------|
| Select a question from the dropdown and add y           | our answer to the textbox below | v it. |
| Question One                                            |                                 |       |
| What was the name of your second pet?                   | \$                              |       |
| Answer One                                              |                                 |       |
| Petunia                                                 |                                 |       |
|                                                         |                                 |       |
| Question Two                                            |                                 |       |
| What is the name of your favorite grade school teacher? | \$                              |       |
| Answer Two                                              |                                 |       |
| Magnusson                                               |                                 |       |
|                                                         |                                 |       |
| Question Three                                          |                                 |       |
| Who was your favorite high school teacher?              | \$                              |       |
| Answer Three                                            |                                 |       |
| Sullivan                                                |                                 |       |

- 3. Select the Submit button.
- 4. The next screen will confirm your submission. Click the Continue button.

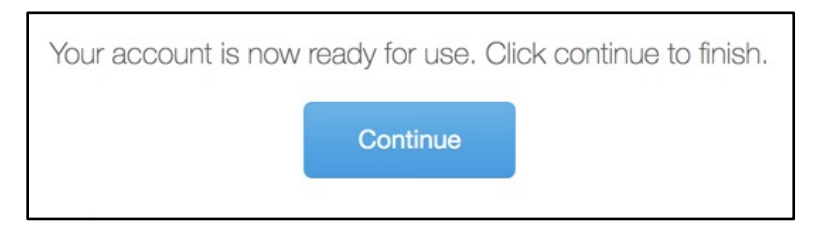

5. Verify your account information and select Save Account.

| Username     | dthomasg                  |
|--------------|---------------------------|
| First Name • | ТОМ                       |
| Last Name •  | GIBBONS                   |
| Email •      | tgibbons@southseattle.edu |
| Phone •      | (206) 934-0000            |
|              | Save Account              |

#### Logging into SERS after Your First Login

1. Access the SERS Home Page, at <u>http://www.ctesers.org</u> and select Teacher.

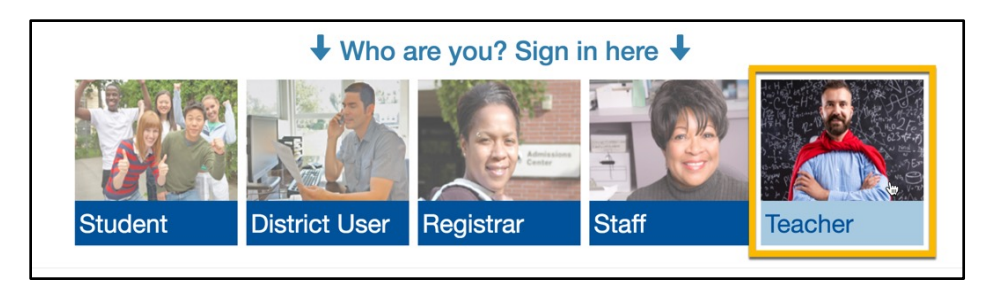

2. Enter the user name and password provided to you by the person who created your account. If a new account is needed, contact the college consortium director first. For additional assistance, contact State Board staff: <a href="mailto:sershelp@sbctc.edu">sershelp@sbctc.edu</a>.

| Sign-in  |                                              |
|----------|----------------------------------------------|
| Username | Username                                     |
| Password | Password                                     |
|          | Sign in                                      |
|          | I forgot my username<br>I forgot my password |

#### 3. Click the Sign In button

The Teacher Home Page will appear. The menus across the top provide access to SERS functions.

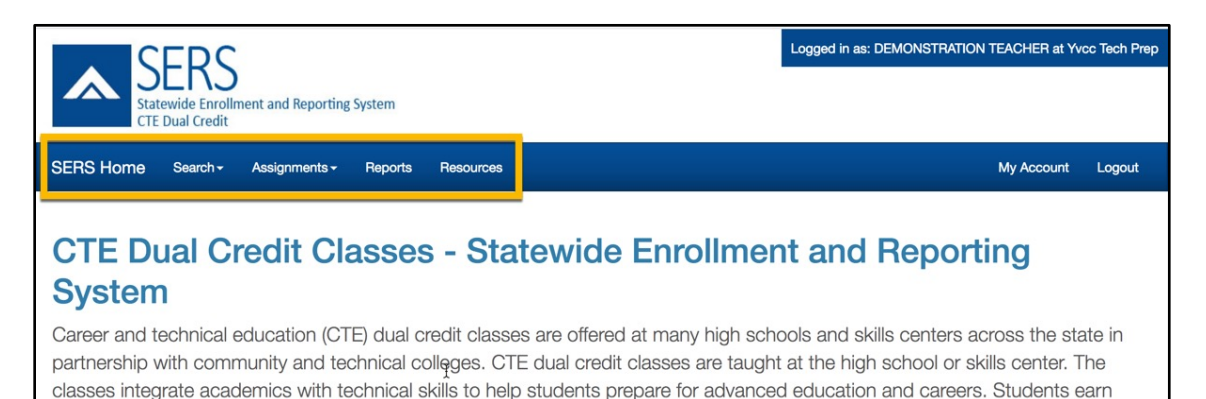

### **Recovering Your User Name**

1. Click the "I forgot my user name" link on the Sign In page

| Sign-in  |                                              |
|----------|----------------------------------------------|
| Username | Username                                     |
| Password | Password                                     |
|          | Sign in                                      |
|          | I forgot my username<br>I forgot my password |

2. Enter your first name, last name and email address, then click the Submit button.

| <b>Recover Forgotten Username</b><br>Provide your first name, last name, and email address. |            |  |
|---------------------------------------------------------------------------------------------|------------|--|
| First Name                                                                                  | First Name |  |
| Last Name                                                                                   | Last Name  |  |
| Email                                                                                       | Email      |  |
|                                                                                             | Submit     |  |

Your user name will be emailed to you.

#### **Resetting Your Password**

1. Click the "I forgot my password" link on the Sign In page

| Sign-in  |                      |
|----------|----------------------|
| Username | Username             |
| Password | Password             |
|          | Sign in              |
|          | I forgot my username |

2. Enter your username and email address on the Password Recovery screen and click the Submit button.

| Password Recove                                                                                                    | ery      |  |
|----------------------------------------------------------------------------------------------------|----------|--|
| Provide your usemame, and email address. If your account has been updated, you will then be asked a security question, otherwise an email with a link to update your account will be sent to you. |          |  |
| Username                                                                                                    | Username |  |
| Email                                                                                                    | Email    |  |
|                                                                                                    | Submit   |  |

A password reset link will be emailed to you.

#### **Managing Your Account Information**

You can update your contact information within SERS.

1. Select My Account from the menu bar.

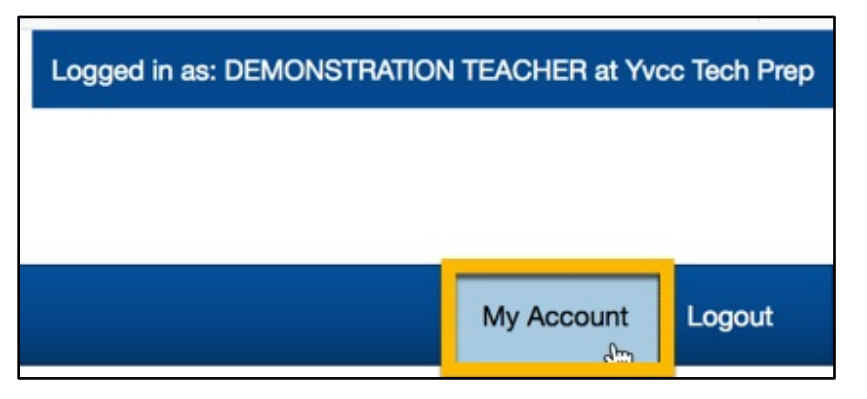

2. Update any information in the available fields. You cannot change your Username.

| Username     | sdemo5                  |
|--------------|-------------------------|
| First Name • | DEMONSTRATION           |
| Last Name •  | TEACHER                 |
| Email •      | sdemo5@southseattle.edu |
| Phone •      | (206) 934-5555          |
|              | Save Account            |

3. Select Save Account. A confirmation message will display.

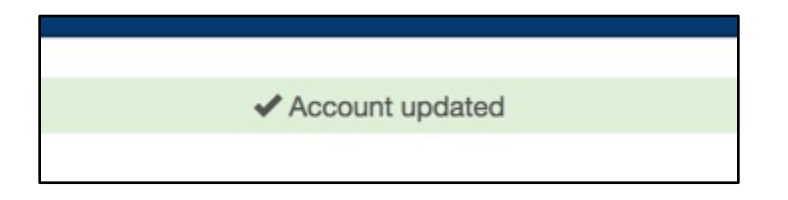

### **MANAGING CLASSES AND GRADES**

The most common tasks you will perform in SERS are

- Assigning grades.
- Tracking a student's status in a class.
- Assigning variable credits, if allowed by your consortium.

To perform these tasks, you will first need to locate the class.

#### **Finding Your Class**

1. Open the Assignments menu. Select Class Roster/Assign Grades.

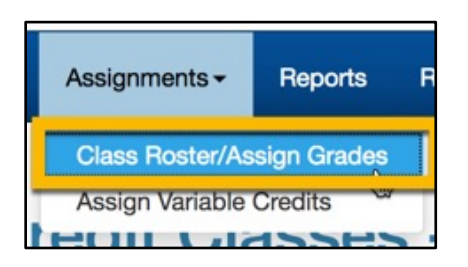

2. The Search screen will open. The current school year will be the default. Complete as much information as needed to locate your course. Only articulations with which you are associated will be returned in the search results. Select the Search button.

| Search for Classes for | DEMONSTRATION TEACHER |
|------------------------|-----------------------|
| Academic Year          | 2017-18               |
| High School            | All High Schools      |
| Class Name             |                       |
|                        | Include Inactive      |
|                        | Search Reset          |

3. Search results will display below the search form. Select the Class Name to update the roster or assign grades.

| Class<br>Details | + High School             | + Class Name<br>(click to manage class info) | + Year  |
|------------------|---------------------------|----------------------------------------------|---------|
| Details          | Yakima School of the Arts | Demonstration Class                          | 2017-18 |

#### **Assigning Grades or Updating Student Status**

You cannot modify a student's grade or status unless the grading window is open. CTE Dual Credit staff establishes the dates for grading windows.

- 1. Search for the class you want to work with.
- 2. When the class roster is open, you can update each student's status or assign a grade. Note that when you assign a grade, the student status is automatically set to Completed, and that the Completed status requires a grade to be assigned.

| Grade |    | Student Class<br>Status | + |
|-------|----|-------------------------|---|
|       | \$ | In Progress             | D |
| A-    | \$ | Completed 🗘             | D |
|       | ٢  | Dropped                 | D |
|       | ٢  | Not In Class            | D |

3. When you have completed all of your updates, select Save Changes. If you would like to reset the roster to the state it was in when you opened it, select Discard Changes. Selecting the printer icon above and to the right of the roster will generate a print-friendly version of the roster.

| Class Roster for Demonstration Class 2017-18 |              |  |  |  |  |  |  |
|----------------------------------------------|--------------|--|--|--|--|--|--|
| Grading Window is Currently Open             |              |  |  |  |  |  |  |
| Include Gra                                  | ded Students |  |  |  |  |  |  |
| Save Changes Discard Changes                 |              |  |  |  |  |  |  |

#### **Assigning Variable Credits**

Some consortiums allow students to earn a range of credits for a college course. If your class is in an articulation with a course that has variable credits, you must indicate how many credits a student earned before the student's credit can be transcribed at the college.

You will not be able to assign variable credits until you have <u>assigned a grade to a student</u> who is enrolled in a class that allows variable credit.

If your consortium does not use variable credits, you will not need the Assign Variable Credits function.

1. Open the Assignments menu. Select Assign Variable Credits.

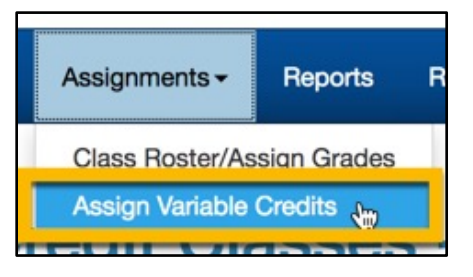

2. Select the class name you would like to work with and click Go Search! or select Go Search! to return all students to whom you need to assign variable credit.

| Select a class | from the drop | o down as needed, the | en click "Go Search" |
|----------------|---------------|-----------------------|----------------------|
| Class Name     | All Classes   |                       | •                    |
|                |               | Go Search!            |                      |
|                |               |                       |                      |

3. In the search results, enter the number of credits for each student. The assigned grade and the minimum and maximum possible credits are displayed. Select Save Changes.

| chool Class    | College Course      | College       | Grade | Credits Earned | Min<br>Credit | Max<br>Credit |
|----------------|---------------------|---------------|-------|----------------|---------------|---------------|
| stration Class | Advanced Filmmaking | Yakima Valley | A-    |                | 1             | 5             |

### **WORKING WITH STUDENT ACCOUNTS**

As a Teacher, you can view student Account Profiles and Reset Student Passwords.

#### **Searching for a Student**

1. Open the Search menu. Then select Student Search.

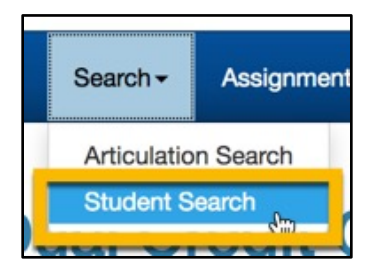

2. Enter search terms in the search boxes.

| Student Search                                                                                                    |                     |
|----------------------------------------------------------------------------------------------------|---------------------|
| <ul> <li>Leave form empty to return all students</li> <li>Fill in one or more items to narrow the search results</li> <li>Search terms are wildcarded, e.g. "Clark" will show "Cl</li> </ul> | ark" and "Clarkson" |
| Student First Name                                                                                                    |                     |
| Student Last Name                                                                                                    |                     |
| Student Birth Date                                                                                                    |                     |
| SERS ID                                                                                                    |                     |
| Search Statewide                                                                                                    | 0                   |
|                                                                                                    | Search Reset        |
|                                                                                                    |                     |

**3.** Click the Search button. The results display below the search form. You should enter at least one search term, otherwise your search will likely return too many records to display.

|      | + Last Name | + First Name  | + State Student<br>ID | + SERS ID   | + Birth Date | + Current Grade |
|------|-------------|---------------|-----------------------|-------------|--------------|-----------------|
| View | Student     | Demonstration |                       | TP3-38-3800 | 1/1/1988     | Grade Unknown   |
| View | Student     | Demonstration |                       | TP3-38-3803 | 10/30/2002   | Grade Unknown   |
| View | STUDENTI    | DEMONSTRATION |                       | TP3-38-3804 | 1/1/2001     | 11              |
| View | STUDENTII   | DEMONSTRATION |                       | TP3-38-3805 | 1/2/2001     | 11              |
| View | STUDENTIII  | DEMONSTRATION |                       | TP3-38-3806 | 1/3/2001     | 11              |

#### Viewing a Student's Profile

- 1. Search for the student
- 2. Click on the View link for the student in the search results

|      | + Last Name | + First Name  | + State Student<br>ID | + SERS ID   | + Birth Date | + Current Grade |
|------|-------------|---------------|-----------------------|-------------|--------------|-----------------|
| View | Student     | Demonstration |                       | TP3-38-3800 | 1/1/1988     | Grade Unknown   |
| View | Student     | Demonstration |                       | TP3-38-3803 | 10/30/2002   | Grade Unknown   |
| View | STUDENTI    | DEMONSTRATION |                       | TP3-38-3804 | 1/1/2001     | 11              |
| View | STUDENTII   | DEMONSTRATION |                       | TP3-38-3805 | 1/2/2001     | 11              |
| View | STUDENTIII  | DEMONSTRATION |                       | TP3-38-3806 | 1/3/2001     | 11              |

**3.** The Student Profile will display. You will not be able to edit any of this information, but you will be able to view contact information for the student, as well as the student's Registration History.

| SERS<br>Statewide Enrollment and Repo | orting System           |                                | Logged in as: DEMONS                 | TRATION TEACHER at Yvcc Tech Prep |
|---------------------------------------|-------------------------|--------------------------------|--------------------------------------|-----------------------------------|
| SERS Home Search - Assignmen          | ts <del>-</del> Reports | Resources                      |                                      | My Account Logout                 |
| View Student Pro                      | file                    | Date Account Created           | 06/25/2018                           |                                   |
|                                       |                         | User Name                      | sdemo2                               |                                   |
|                                       |                         |                                |                                      |                                   |
|                                       | Registrat               | tion History                   |                                      |                                   |
|                                       | Details are only ava    | ilable on a student's articula | tion that is within your consortium. |                                   |
|                                       |                         | + Year                         | + Articulation Name                  | + Status                          |
|                                       | Details                 | 2017-18                        | Demo Articulation                    | Not Attained                      |

#### **Resetting a Student Password**

This process can be used to reset a student's password and security questions.

- 1. View the Student Profile.
- 2. In the Student Profile window, select the Reset Student Account button.

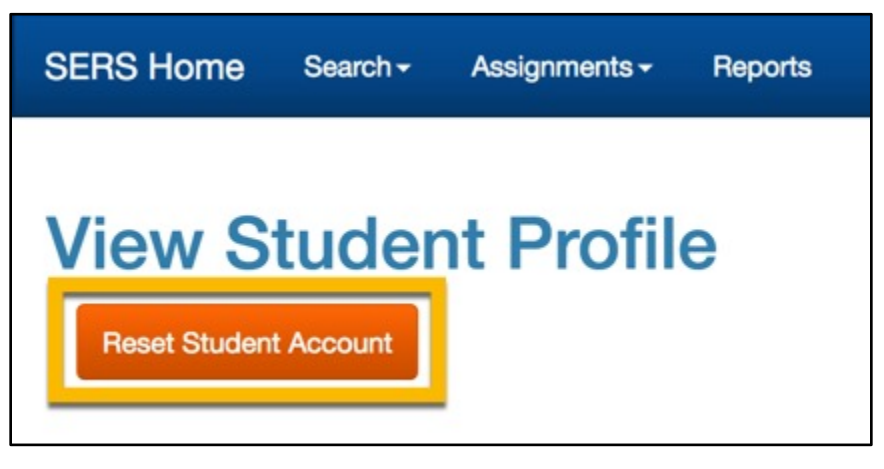

3. A window will pop up, asking if you would like to proceed. Click Reset Account to proceed.

| Reset Student Account                                                                                                    | × |  |  |  |  |
|----------------------------------------------------------------------------------------------------|---|--|--|--|--|
| You are about to reset a student's account, which will require them to create a new password and select new security questions. |   |  |  |  |  |
| An email will be sent to the primary email address on file, with a link to update the account.                                  |   |  |  |  |  |
| If this is ok, click Reset Account, otherwise Cancel.                                                                           |   |  |  |  |  |
| Reset Account Cancel                                                                                                    |   |  |  |  |  |
|                                                                                                    |   |  |  |  |  |

4. The student will receive an email with a link to reset their password and security questions.

## **SEARCHING FOR ARTICULATIONS**

You can search for course articulations. This may be helpful in advising students about articulations in which they might want to enroll. If links to the course description and the college website were created by CTE Dual Credit staff when the articulation was created, these links will be available in the Articulations Details window.

1. Open the Search menu. Select Articulation Search.

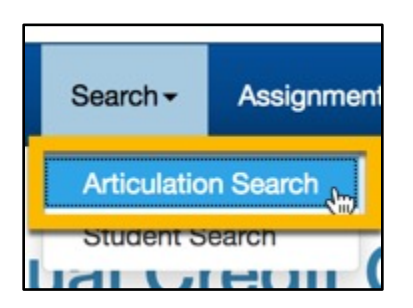

2. Enter search terms in the available fields to narrow your results, or leave the fields set to their defaults to return all available results for your consortium. Results can be sorted by selecting the column headings.

| 1234                    | 234                  |               |               |                                   |  |  |  |
|-------------------------|----------------------|---------------|---------------|-----------------------------------|--|--|--|
| Articulation<br>Details | + School District    | + High School | + College     | + Articulation Name               |  |  |  |
| Details                 | East Valley (Yakima) | East Valley   | Yakima Valley | AG 101 Intro to Agriculture       |  |  |  |
| Details                 | Ellensburg           | Ellensburg    | Yakima Valley | AG 101 Intro to Agriculture       |  |  |  |
| Details                 | West Valley (Yakima) | West Valley   | Yakima Valley | AG 101 Intro to Agriculture       |  |  |  |
| Details                 | East Valley (Yakima) | East Valley   | Yakima Valley | AG 125 Safety & Labor Management  |  |  |  |
| Details                 | Grandview            | Grandview     | Yakima Valley | Ag, Food, Natural Resources AG101 |  |  |  |
|                         | Mabton               | Mahton        | Vakima Valley | Agriculture Metals (Ag Safety)    |  |  |  |

3. Select the Details link to view the details of a specific articulation.

| Articulation D                                                                        | etails                                                                                                    | ×     |
|---------------------------------------------------------------------------------------|----------------------------------------------------------------------------------------------------|-------|
| Articulation Name<br>High School<br>High School Class:<br>College:<br>College Course: | Demo Articulation<br>Yakima School of the Arts<br>Demonstration Class<br>Yakima Valley<br>Advanced Filmmaking - Credits: 1-5 |       |
| sc                                                                                    |                                                                                                    | Close |

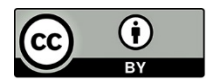

Content is licensed under a Creative Commons Attribution 4.0 International License, unless noted otherwise.

Washington State Board for Community and Technical Colleges

Revised June 2018